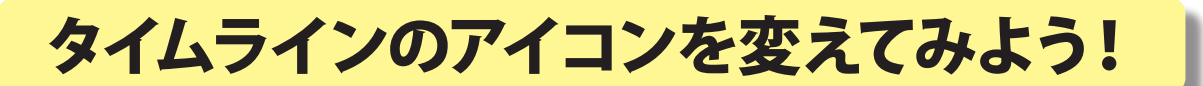

大阪教育大学教育学部付属池田小学校 田中龍三 KEY WORD - タイムライン 表示形式 サムネール画像 トラックの表示サイズ

タイムラインウインドウのビデオクリップにサムネール画像を表示させると、どのシーンなのかわかりやすくなります。

| 🦉 タイムライン                                                                     | 🦉 タイムライン                                            |
|------------------------------------------------------------------------------|-----------------------------------------------------|
| 🖹 l 🖓 🚭 🛛 00:00:00:00 🔍 🗖 🗠                                                  |                                                     |
| マーカー 🛕 📶0:00 00:00:08:00 00:00:1                                             | マーカー 🛕 👷0:00 00:00:08:00 00:0                       |
| DVD マーカー 🤄 🎽                                                                 | DVD マーカー 🍳 🎽                                        |
|                                                                              |                                                     |
| ビデオ 1 [test1 01 4.avi [1]]月度:不透明度 -<br>● ● ● ● ● ● ● ● ● ● ● ● ● ● ● ● ● ● ● | ビデオ 1<br>● ● ● ● ● ● ● ● ● ● ● ● ● ● ● ● ● ● ●      |
| オーディオ 1<br>く マーディオ 1<br>日 リューム:レベル・<br>日 リューム:レベル・                           | オーディオ 1<br>・ 14 * * * * * * * * * * * * * * * * * * |
|                                                                              | <                                                   |

1. タイムラインウインドウの各トラックの先頭にあるアイコンを繰り返し押すと、 クリップに表示させるサムネール画像の状態を切り替えられます。

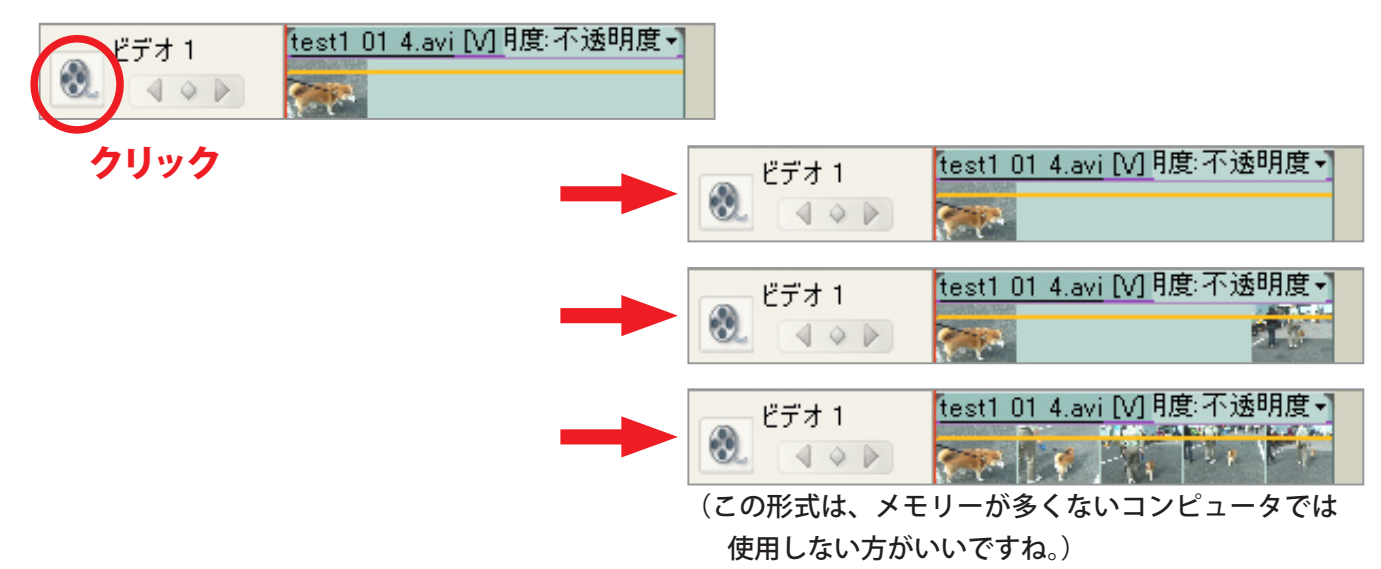

 タイムラインウインドウの右上にあるボタンを 押して、項目の中から「トラックの表示サイズ」で、 使いやすい大きさを選びます。

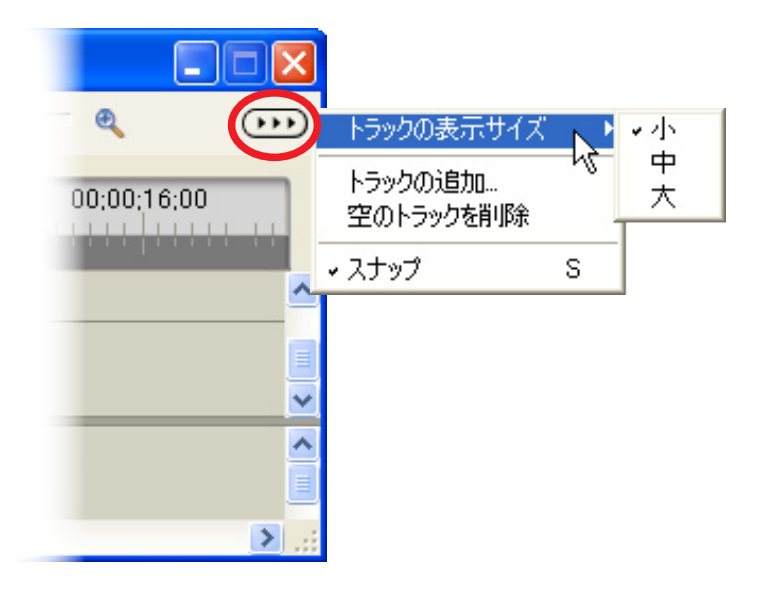